| <b>O</b> Polycom                                                                                                    | Using the Keypad                                                                                                    | Signing in: Windows users                                                                                                    | Updating credentials: Mac users                                                                                                    |
|----------------------------------------------------------------------------------------------------|----------------------------------------------------------------------------------------------------|----------------------------------------------------------------------------------------------------|----------------------------------------------------------------------------------------------------|
| Welcome to your Polycom VVX310                                                                                                    | You will use the keypad to dial numbers and enter<br>names and passwords. In order to do this:                                                                                                    | or laptop.                                                                                                    | Each time you update your network<br>password you will need to log out of your phone<br>and then log on with your updated credentials                                                                                                    |
| Your phone has the following function keys:         Image: Second structure         Image: Second structure | <ul> <li>Press the Encoding/Mode soft key to choose between upper and lower case characters or numbers.</li> <li>Special characters can be entered using <ul> <li>(.*-&amp;%+;()) or</li> <li>(!!'^\@:1) or</li> <li>(/,_\$"=?0) or</li> <li>(# &lt; {}[]"').</li> </ul> </li> <li>For example, in order to type 4Ppl3: <ul> <li>Press Encoding soft key and select 123 using the button.</li> <li>Press 4.</li> <li>Press P.</li> <li>Press P.</li> <li>Press Encoding soft key and select abc using the button.</li> <li>Press p.</li> <li>Press p.</li> <li>Press p.</li> <li>Press p. and l.</li> <li>Repeat step 1 and press 3.</li> </ul> </li> <li>*The soft keys are located below the screen and are</li> </ul> | <ol> <li>Download and install Skype for Business<br/>(described overleaf).</li> <li>An application called <i>Polycom BToE</i><br/><i>Connector</i> will be installed at the same<br/>time.</li> <li>Open the application on your computer.</li> <li>Sign in with the following details:         <ul> <li>Account: staffnumber@ipt.uct.ac.za</li> <li>User Name: staffnumber@wf.uct.ac.za</li> <li>Password: your network password</li> </ul> </li> <li>Your phone is now ready to use.</li> </ol>                                                                                                    | <ul> <li>Logging off <ol> <li>Press the More soft key twice.</li> <li>Press the Sign out soft key.</li> <li>Press the Yes soft key to confirm sign out</li> </ol> </li> <li>Logging on <ol> <li>Press the More soft key twice</li> <li>Press the Sign in soft key</li> <li>Use the Select soft key to select User Credentials: <ol> <li>Sign in address: staffnumber@ipt.uct. ac.za</li> <li>Domain: wf.uct.ac.za</li> <li>User: staff ID</li> <li>Press the More soft key</li> </ol> </li> <li>Press the More soft key</li> <li>Press the More soft key</li> </ol></li></ul>                              |
| <ul> <li>Changing your voicemail PIN</li> <li>1. Dial 8999 and enter your PIN then #<br/>(you received the PIN this in an email<br/>when your phone was set up).</li> <li>2. Follow the voice instructions to enter a<br/>new 6-digit PIN.</li> <li>3. Your PIN will be changed.</li> <li>You can also change your PIN via<br/>https://dialin.ipt.uct.ac.za</li> <li>Should you enter your PIN incorrectly five<br/>times, a new PIN will be emailed to your<br/>mailbox. You should change this as soon as<br/>possible thereafter.</li> <li>Please note that your new PIN cannot be the<br/>same as any of your last five PINs. It cannot be<br/>the same as your extension and it cannot use<br/>four of the same digits consecutively.</li> </ul>                                                                                                    | <ul> <li>In some cases you may be required to restart your phone.</li> <li>In some cases you may be required to restart your phone.</li> <li>Press ().</li> <li>Press ().</li> <li>Select Settings   Basic   9 Restart Phone.</li> <li>Are you sure? appears on the display screen.</li> <li>Press the Yes soft key to restart the phone.</li> <li>The message "Time/date out of sync" on the upper left of the screen is part of the restart process and is normal. The display should return to normal after a few seconds.</li> <li>You can also restart your phone by unplugging and reinserting the power cable at the back or by switching off the power at the power outlet and switching it back on.</li> </ul>  | <ul> <li>Responding to visual prompts</li> <li>Missed calls <ol> <li>If you have missed a call, a message appears on your phone.</li> <li>Press <ol> <li>Press <ol> <li>to see Received calls.</li> </ol> </li> <li>Press <ol> <li>to see Missed calls.</li> </ol> </li> <li>Scroll through the calls using <ol> <li>and press <ol> <li>to view the details of the call.</li> </ol> </li> <li>Press <ol> <li>again or lift the handset to call the number.</li> </ol></li></ol></li></ol></li></ol></li></ul> <li>Voicemail <ol> <li>A flashing red light at the top of your phone will indicate that you have a voicemail message.</li> <li>You will receive an email notification that you have a voicemail message. This email will contain an audio file, which can be listened to on your PC.</li> <li>Once this email has been read the voicemail will also be marked as read.</li> </ol></li> | <ul> <li>phone will be ready to use.</li> <li>Adding contacts <ol> <li>Press </li> <li>Press </li> <li>Press </li> <li>Select Contact directory.</li> <li>Press the Add soft key.</li> <li>Enter in the contact details, using </li> <li>to move to the next field.</li> <li>Press the Save soft key to save the contact.</li> <li>To dial a contact press the Dial soft key.</li> </ol> </li> <li>Press </li> <li>twice to return to the home screen.</li> <li>Pressing </li> <li>gives you the options to Dial, Edit or Delete the contact, Add to Favorites or go Back to the contacts list.</li> </ul> |

## **Installing Skype for Business**

Skype for Business (or Lync 2011 on a Mac) is a communications client that allows you to keep in touch with colleagues and contacts using multiple communication methods from a single interface. The software gives you the choice to chat to contacts either via instant messaging or by phone using a headset plugged into your computer. You can install the application and log on from any of your devices, including tablets and cellphones. It will make available all your Outlook contacts no matter where you are.

| Installing on your computer:                                                                                                    | Installing on your mobile device:                                                                                                    |  |
|----------------------------------------------------------------------------------------------------|----------------------------------------------------------------------------------------------------|--|
| <ol> <li>Log on to https://ictsdownloads.uct.ac.za<br/>with your UCT credentials.</li> <li>Navigate to your operating system &gt; Applications and download<br/>Skype for Business / Microsoft Lync 2011 Client for Mac.</li> </ol> | <ol> <li>Install the Skype for Business app from your app store (available<br/>for Android, iOS, Windows Phone).</li> <li>Sign in to the app with the following details:</li> </ol> |  |
| <ul> <li>3. Run the installation file.</li> <li>4. Once the installation is complete, sign in with the following details: <ul> <li>Sign-in address:</li> <li>username@ipt.uct.ac.za</li> </ul> </li> </ul>                          | Sign-in address: username@ipt.uct.ac.za<br>Username: username@wf.uct.ac.za<br>Password: UCT password<br>3. You can now start using your account.                                    |  |
| Password: UCT password     S. You can now start using your account.                                                                                                    |                                                                                                    |  |

## Troubleshooting

| Problem                                                                                            | Try the following:                                                                                                    | If the problem persists:                                            |  |
|----------------------------------------------------------------------------------------------------|----------------------------------------------------------------------------------------------------|---------------------------------------------------------------------|--|
| The Polycom phone has no power.                                                                    | <ul> <li>Verify that no lights appear on the phone when it is powered up.</li> <li>Check that the phone is properly plugged into a functional electrical outlet.</li> <li>Try the phone in another room where the electricity is known to be working to check that the issue is not with your power outlet.</li> </ul>                                                                                                    | Log a call with<br>the IT Helpdesk<br>via the ICTS<br>website or by |  |
| The dial pad on<br>phone does not<br>respond.                                                      | <ul> <li>Check for a response from other feature keys or from the dial pad.</li> <li>Place a call to the phone from a telephone known to be working.</li> <li>Check for display updates.</li> <li>Try restarting the phone by following the <i>Restarting your phone</i> instructions on the previous page.</li> </ul>                                                                                                    | emailing<br>icts-helpdesk@<br>uct.ac.za                             |  |
| There is no dial tone.                                                                             | <ul> <li>Check that the screen is illuminated.</li> <li>Make sure that the network cable is inserted firmly at the back of the phone (try unplugging and re-insert-<br/>ing the cable).</li> <li>Try restarting the phone by following the <i>Restarting your phone</i> instructions on the previous page.</li> </ul>                                                                                                    |                                                                     |  |
| Dial tone is not<br>present on one of<br>the audio modes<br>(headset, handset<br>or speakerphone). | <ul> <li>Switch between handset, headset (if present) or hands-free speakerphone to see if the dial tone is present for any one of the audio modes.</li> <li>If the dial tone exists on another audio mode, connect a different handset or headset to isolate the problem.</li> </ul>                                                                                                    |                                                                     |  |
| The phone does not ring.                                                                           | <ul> <li>The ring setting or volume could be low. Adjust the ringing level from the front panel using the volume up/ down keys.</li> <li>Check the status of the handset, headset (if connected) and hands-free speakerphone.</li> </ul>                                                                                                    |                                                                     |  |
| Service Unavailable appears on the screen.                                                         | <ul> <li>Try restarting the phone by following the <i>Restarting your phone</i> instructions on the previous page.</li> <li>Check with ICTS that your phone has been registered on the network.</li> </ul>                                                                                                    |                                                                     |  |
| There is no display<br>or the display is<br>incorrect.                                             | <ul> <li>It is possible that power is not being correctly applied to the phone. Check that the phone is properly plugged into a functional electrical outlet.</li> <li>Check that the screen is illuminated.</li> <li>Make sure that the network cable is inserted firmly at the back of the phone (try unplugging and re-inserting the cable).</li> </ul>                                                                   |                                                                     |  |
| The phone reboots<br>or disconnects<br>when the computer<br>is switched off.                       | <ul> <li>The two network cables are incorrectly connected at the back of the phone and need to be swapped around.</li> <li>Follow the cable from the wall and ensure that the phone is connected first and that the computer is connected second.</li> <li>If they are the other way round, swap the cables so that the phone is first and the computer is second.</li> </ul>                                                |                                                                     |  |
| The display flickers.                                                                              | <ul><li>A certain type of older fluorescent office lighting causes the display to appear to flicker.</li><li>Move the phone away from the lights or replace the lights.</li></ul>                                                                                                    |                                                                     |  |
| No access to the<br>network. The<br><i>Lync sign in failed</i><br>message appears.                 | <ul> <li>If you have changed your password in the last 48 hours, this message will display. Follow the <i>Changing your password</i> instructions on the previous page.</li> <li>If this is not the case, try logging on to your Lync account again, using your network username and password.</li> <li>Try restarting the phone by following the <i>Restarting your phone</i> instructions on the previous page.</li> </ul> |                                                                     |  |